# AdderLink Infinity High Performance KVM

#### システムイニシャル&インストレーション

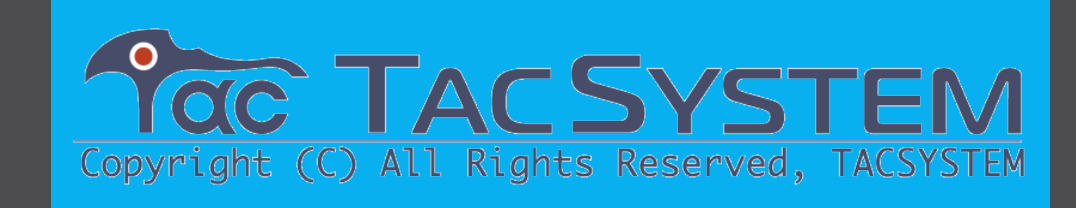

TAC SYSTEM INC. TAC 管理番号:T1-10072

Printed by TAC SYSTEM,Inc 20200518 Yasuaki Tsukamoto

日本に於けるライセンスはタックシステム株式会社が保有しています。 タックシステム株式会社の承諾無しに当マニュアルのコピー、再販を禁じます。

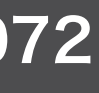

### AIMの初期設定

| MIM 🐋                                  | $\times$ +         |                             |
|----------------------------------------|--------------------|-----------------------------|
| $\leftarrow \rightarrow $ $\heartsuit$ | 169.254.1.3/login. | .php?r=%2Fadmin%2Findex.php |
|                                        | AdderLink          |                             |
|                                        | Management         | ・・・<br>Suite Webブラウザ        |
|                                        |                    | 169.254.1.3                 |
|                                        | * Username         |                             |
|                                        | Password           |                             |
|                                        | Remember Me        |                             |
|                                        |                    | Login Forgotten password?   |
|                                        |                    |                             |

Copyright (C) All Rights Reserved, TACSYSTEM

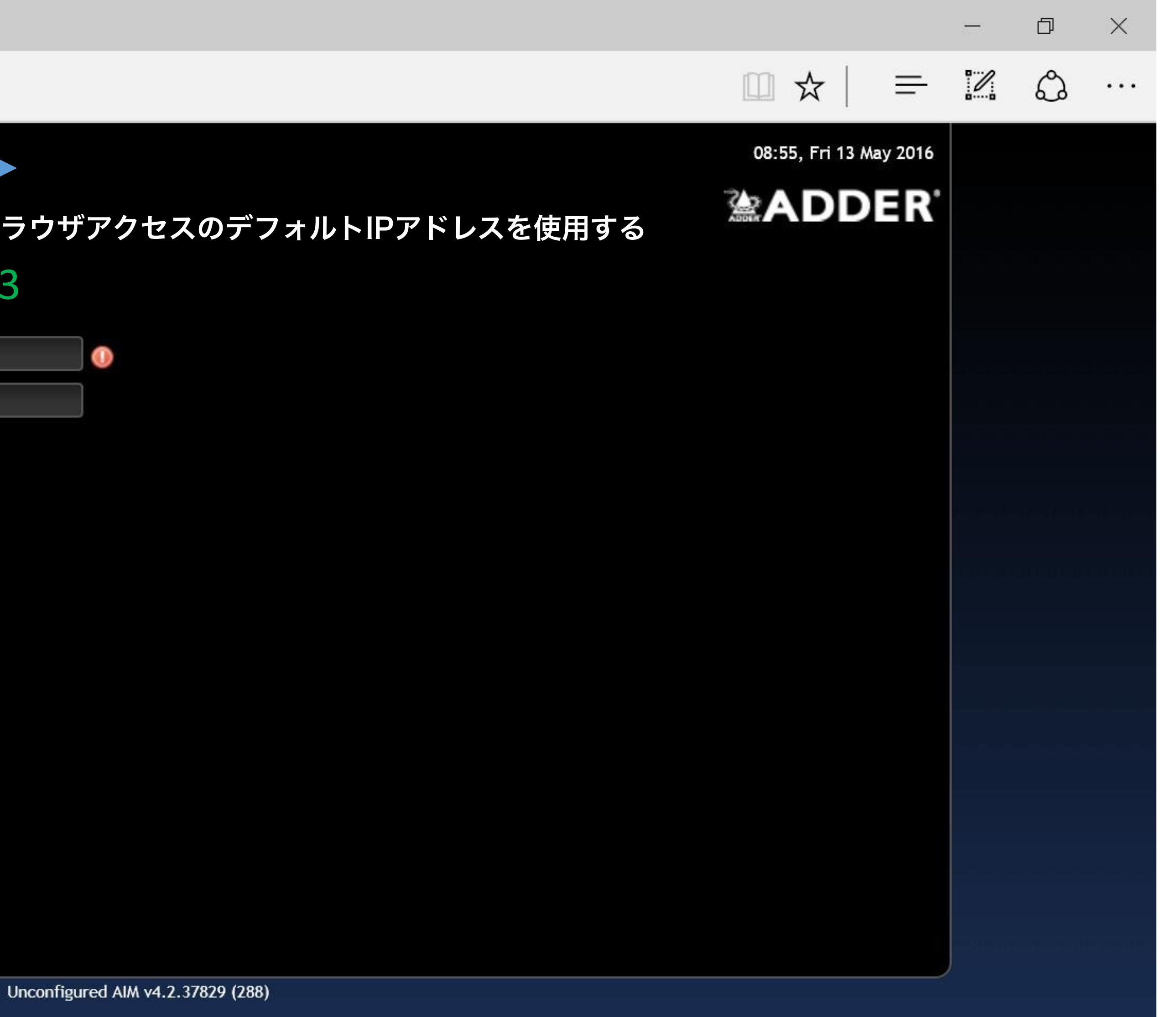

**(#**)

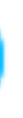

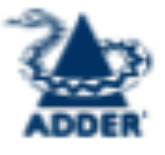

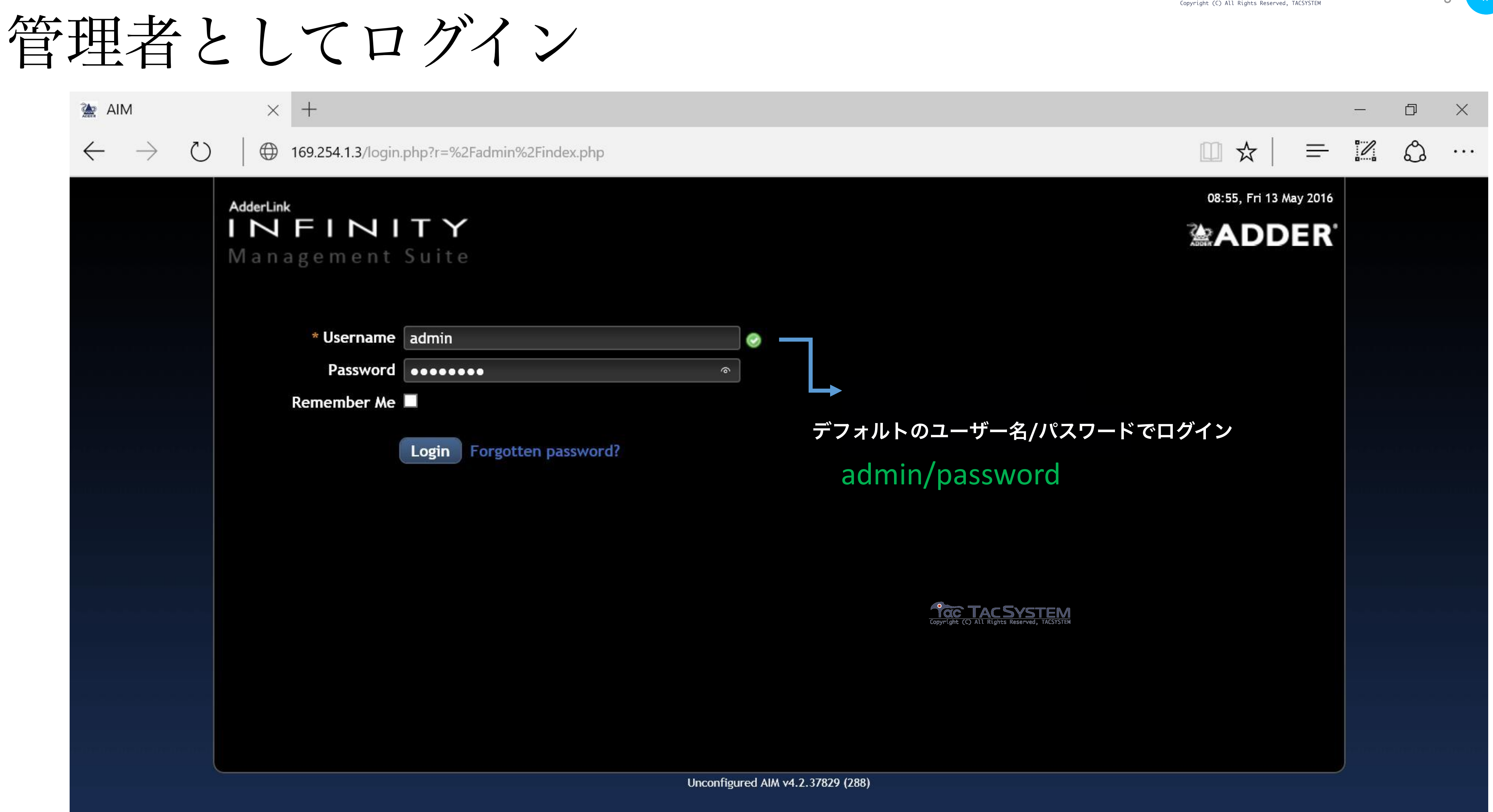

Convergent (C) All Rights Reserved TACSYSTEM Section heading

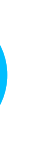

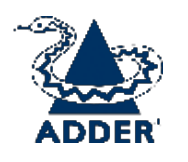

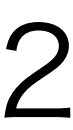

#### AIMロールの構成

| 🚵 AIM Admin                       | $\times$ +                                                                                                    | —     | đ | × |
|-----------------------------------|----------------------------------------------------------------------------------------------------|-------|---|---|
| $\leftrightarrow$ $\rightarrow$ O | 169.254.1.3/admin/restricted.php $\equiv$                                                                                              |       | ٩ |   |
|                                   | AdderLink<br>AdderLink                                                                                                    |       |   |   |
|                                   | Management Suite                                                                                                    |       |   |   |
|                                   | DASHBOARD       CHANNELS       RECEIVERS       TRANSMITTERS       SERVERS       USERS       PRESETS       STATISTICS       Version 4.2 |       |   |   |
|                                   | View Servers                                                                                                    |       |   |   |
|                                   | Restricted Page Restart                                                                                                    |       |   |   |
|                                   | This server is unconfigured.                                                                                                    | n n n |   |   |
|                                   | It will need to be configured before any other action can take place.                                                                  |       |   |   |
|                                   | AIM V4.2.37629                                                                                                    |       |   |   |
|                                   | 最初からやり直すように構成を適用                                                                                                    |       |   |   |
|                                   |                                                                                                    |       |   |   |
|                                   | Pro TAC SYSTEM                                                                                                    |       |   |   |
|                                   | Copyright (C) All Rights Reserved, TACSYSTEM                                                                                           |       |   |   |
|                                   |                                                                                                    |       |   |   |
|                                   |                                                                                                    |       |   |   |
|                                   |                                                                                                    |       |   |   |
|                                   |                                                                                                    |       |   |   |
|                                   |                                                                                                    |       |   |   |

Copyright (C) All Rights Reserved, TACSYSTEM Section heading

**(#)** 

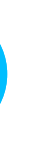

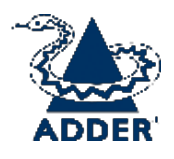

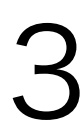

AIMロールの構成

| 法 AIM Admin                            | $\times$ +                                                                                                    |
|----------------------------------------|----------------------------------------------------------------------------------------------------|
| $\leftarrow \rightarrow $ $\heartsuit$ | 169.254.1.3/admin/configure_server.php?s=0                                                                                                    |
|                                        | AdderLink INFINITY Management Suite DASHBOARD CHANNELS RECEIVERS TRANSMITTERS View Servers                                                                 |
|                                        | Servers > Configure Server<br>Server ID 0<br>Rôle O solo primary<br>Status active<br>IP address 169.254.1.3<br>Name 169.254.1.3<br>Description<br>Location |
|                                        |                                                                                                    |

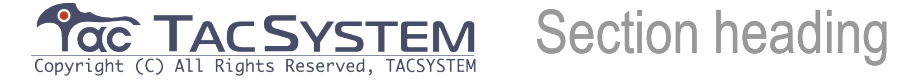

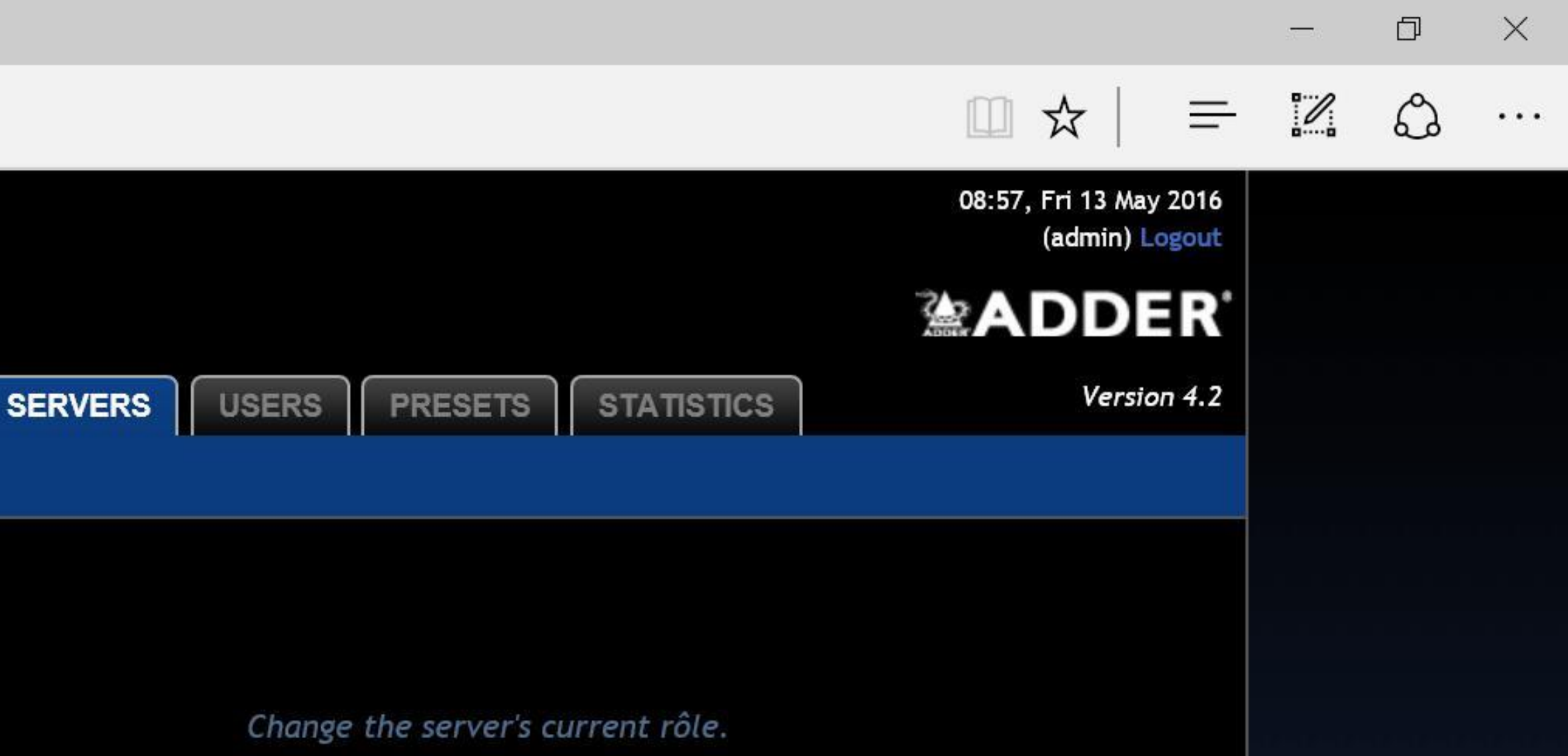

#### **」てソロに設定し、冗長システム構成としてプライマリサーバーに設定します**

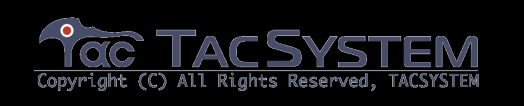

AIM v4.2.37829

**‹#**>

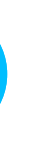

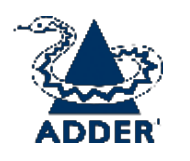

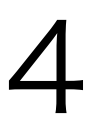

AIMロールの構成

| MIM Admin                                    | $\times$ +                                                                                                    | — ť | כ כ | ×  |
|----------------------------------------------|----------------------------------------------------------------------------------------------------|-----|-----|----|
| $\leftrightarrow$ $\rightarrow$ $\heartsuit$ | 169.254.1.3/admin/configure_server.php?s=0 $\Box \Rightarrow$                                                 |     | ე.  | •• |
|                                              | AdderLink<br>AdderLink<br>AdderLink                                                                           |     |     |    |
|                                              | Management Suite                                                                                              |     |     |    |
|                                              | DASHBOARD CHANNELS RECEIVERS TRANSMITTERS SERVERS USERS PRESETS STATISTICS Version 4.2                        |     |     |    |
|                                              | View Servers                                                                                                  |     |     |    |
|                                              | Servers > Configure Server                                                                                    |     |     |    |
|                                              | Server ID 0                                                                                                   |     |     |    |
|                                              | Rôle O solo O primary Change the server's current rôle.                                                       |     |     |    |
|                                              | Status active                                                                                                 |     |     |    |
|                                              | IP address 169.254.1.3                                                                                        |     |     |    |
|                                              | Name 169.254.1.3                                                                                              |     |     |    |
|                                              | Description                                                                                                   |     |     |    |
|                                              | Location                                                                                                    |     |     |    |
|                                              | Bave This server is now being configured as a Solo. After ten seconds this page will redirect to 169.254.1.2. |     |     |    |
|                                              | AIM v4.2.37829                                                                                                |     |     |    |
|                                              | 保存してロール構成を適用                                                                                                  |     |     |    |
|                                              |                                                                                                    |     |     |    |

Copyright (C) All Rights Reserved, TACSYSTEM Section heading

**<#**>

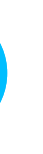

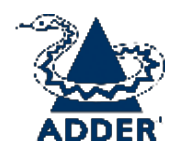

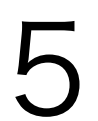

サブネット操作の構成

|                         | NITY                 | Ý                 |                      |                   |                   |                           |                     | 05:48,           | Wed 25 Apr 2018<br>(admin) Logout |        |
|-------------------------|----------------------|-------------------|----------------------|-------------------|-------------------|---------------------------|---------------------|------------------|-----------------------------------|--------|
| Managem                 | ent Suit             | е                 |                      |                   |                   |                           |                     |                  | DDER'                             |        |
| DASHBOARD               | CHANNELS             | RECEIVERS         | TRANSMITTERS         | C-USB LAN         | SERVERS           | USERS                     | PRESETS             | STATISTICS       | Version 4.5                       |        |
| 🏦 Home 🛛 🌞 Se           | ettings 🛛 🕞 B        | Backups 🛛 🏟 Up    | dates 🛛 🍂 Active C   | onnections 💋      | Connection Lo     | og 🔲 Eve                  | entLog 🏾 🏓          | Remote Suppor    | rt                                |        |
| Settings                |                      |                   |                      |                   |                   |                           |                     |                  |                                   |        |
| 🕕 Please confi          | igure AIM's ne       | twork settings to | o be off the 169.254 | .x.x network      |                   |                           |                     |                  |                                   |        |
| 🀲 General 🛛             | 🗊 Transmitte         | ers 👰 Receiv      | vers 🔳 Servers       | 🚍 Network         | 👮 Time            | 🖾 Mail                    | 🗟 Active            | e Directory      |                                   |        |
| Subne<br>AIM Connectivi | et Operation (<br>ty | Off ● On 🗕        |                      | ٢                 | Allow AIM ope     | eration ove               | r multiple su       | bnets            |                                   |        |
| Require                 | SSL for Web          | 🔍 No 🔍 Yes        |                      |                   | Require that )    | AIM web pa                | iges be access      | sed using HTTPS  |                                   |        |
| Gatewa                  | y IP Address         | 169.254.1.1       |                      | л IN Л ++ / У"    | ズの百円台             |                           | 困じうまん               | たるトナフト           | ゠゚゚゚゚゠゚゚゚゚゚゚゚゠゠゚゚                 | ジャッキャ  |
|                         |                      |                   | 後数の                  | AINウーハー<br>ついては A | - Cの同反る<br>DDFRサポ | ▶/宬肥。 〕<br>╬ <u> ト</u> チ- | 画吊の探1<br>           | 下ではイノド<br>乳い会わせく | と9 る必安/<br>「ださい                   | いのりまり。 |
| Ethernet Port 1         |                      |                   | ⋴⊤⋴щѵ⊂               |                   |                   | pyright (C) All Rights    | Reserved, TACSYSTEM |                  |                                   |        |
| AIM /                   | MAC Address          | 169 254 1 3       | 0                    |                   | Changing this     | will cause                | all devices to      | reboot           |                                   |        |
|                         | * Netmask            | 255.255.0.0       |                      |                   | Changing this     | will cause                | all devices to      | o reboot         |                                   |        |
| DNS Serve               | er IP Address        | 169.254.1.1       |                      |                   |                   |                           |                     |                  |                                   |        |

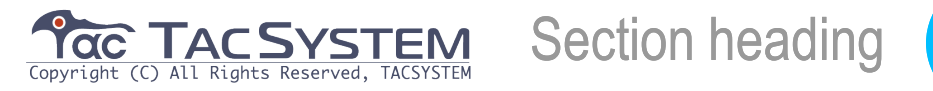

**<#**>

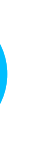

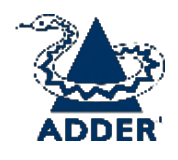

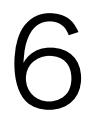

サブネット操作の構成

| AdderLink INFINITY Management Suite DASHBOARD CHANNELS RECEIVERS TRANSMITTERS Active Cor                                                                                                    |
|----------------------------------------------------------------------------------------------------|
| Settings<br>① Please c                                                                                                    |
| Warning!<br>After Subnet Operation has been configured 'Off' or 'Or<br>system.<br>If you select 'On', you will need a specially configured<br>Click 'I understand' to continue.<br>Then choose whether to 'Save' if you wish to make the<br>Requ<br>Gate |
|                                                                                                    |
| Ethernet Port 1                                                                                                    |
| Ethernet Port 1<br>AIM MAC Address d0:50:99:79:ea:00                                                                                                    |
| Ethernet Port 1<br>AIM MAC Address d0:50:99:79:ea:00<br>* AIM IP Address 169.254.1.3                                                                                                    |
| Ethernet Port 1<br>AIM MAC Address d0:50:99:79:ea:00<br>* AIM IP Address 169.254.1.3                                                                                                    |

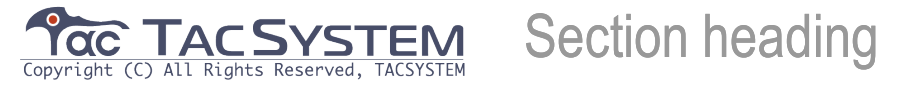

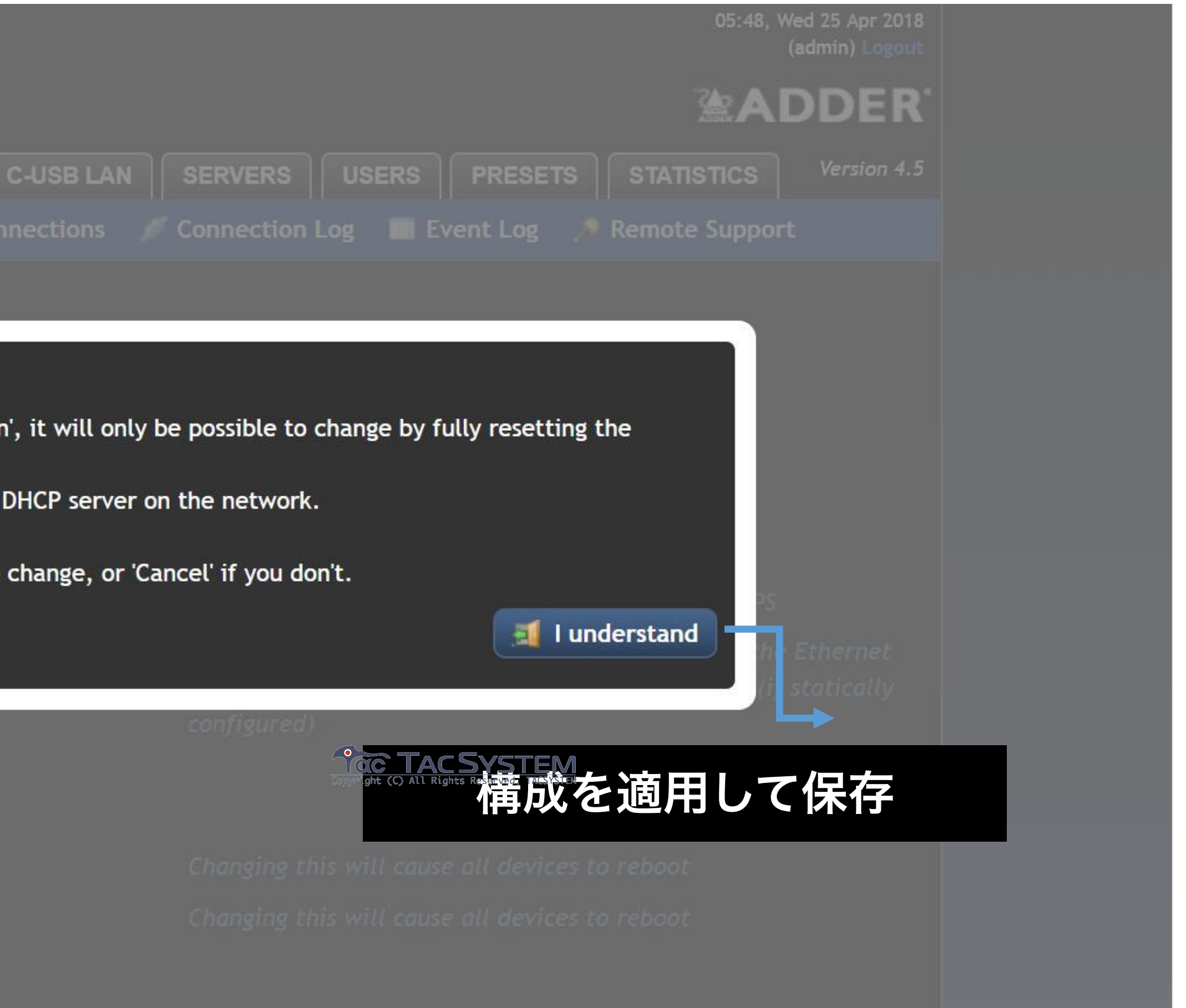

**(#**)

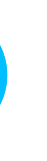

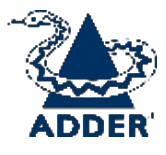

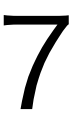

### AIM IPアドレスを設定する

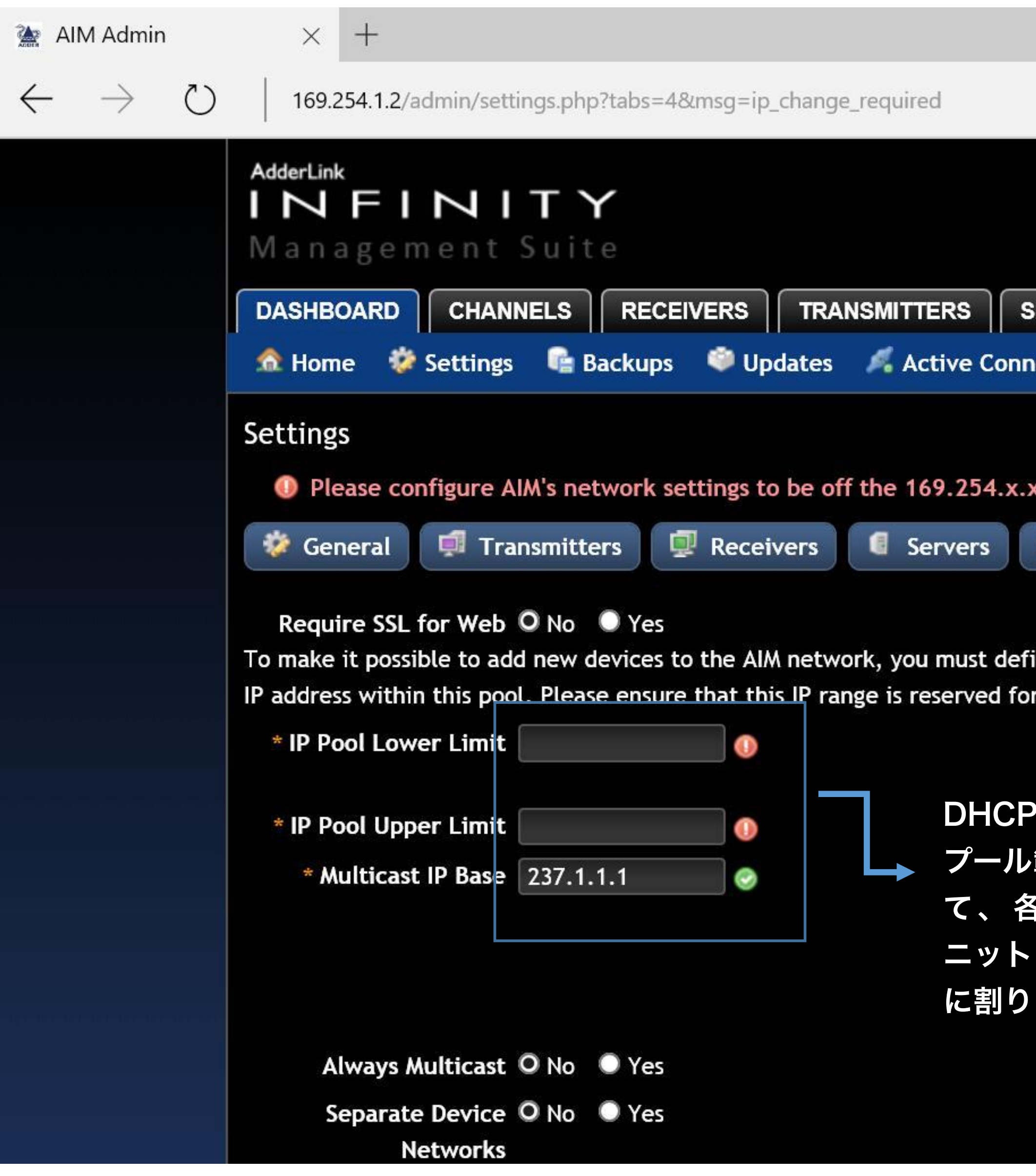

**TAC SYSTEM** Section heading

|                                        |                     |                    |                    |                             |            | - | þ | ×    |
|----------------------------------------|---------------------|--------------------|--------------------|-----------------------------|------------|---|---|------|
|                                        |                     |                    |                    | ☆                           | =          |   | ٩ | •••  |
|                                        |                     |                    | 08:59,             | Fri 13 May 2<br>(admin) Log | 016<br>out |   |   | ~    |
|                                        |                     |                    |                    | DDE                         | R'         |   |   |      |
|                                        | RS PRESETS          | STATISTICS         |                    | Version                     | 4.2        |   |   |      |
| nections 🛛 🖉 Cor                       | nnection Log 🔲      | Event Log 🏾 🏓      | Remote Suppor      | t                           |            |   |   |      |
|                                        |                     |                    |                    |                             |            |   |   |      |
| x network                              |                     |                    |                    |                             |            |   |   |      |
| Retwork                                | 👮 Time 🔤 M          | Aail 🗟 Activ       | e Directory        |                             |            |   |   |      |
|                                        |                     |                    |                    |                             |            |   |   | - 11 |
| Re<br>Sino an IR addrocs y             | quire that AIM we   | b pages be acces:  | sed using HTTPS    | ct availabl                 |            |   |   |      |
| or AIM devices.                        | range, devices witt | automatically be   | e assigned the fir |                             | le         |   |   |      |
|                                        | devices will out    | omatically be as   | signed the first o | vailable II                 |            |   |   |      |
|                                        | ess starting at t   | his value          | signed the first d | vallable li                 |            |   |   |      |
|                                        | FORMER (C) ALL RE   | SYSTEM             | far and dates      |                             |            |   |   |      |
| ・・・・・・・・・・・・・・・・・・・・・・・・・・・・・・・・・・・・・・ | upper timit of th   | le ip range usea j | for new devices    |                             |            |   |   |      |
|                                        | icast connection    | s will use auto-ir | ncrementing IP a   | ddresses                    |            |   |   |      |
| SIX/RXユ                                | ing from this va    | lue. Ensure there  | e are sufficient a | ddresses                    |            |   |   |      |
| ・にIPを自動的                               | e this value, so    | that all generate  | d addresses are    | below                       |            |   |   |      |
| 当てる                                    | 255.255.255. (Cl    | nanging this will  | disconnect and re  | econnect a                  | all        |   |   |      |
|                                        | ing connections.    | .)                 |                    |                             |            |   |   |      |
|                                        | ys use multicast    | addressing for a   | udio and video?    |                             |            |   |   |      |
| Se                                     | parate copper and   | fibre networks f   | or devices?        |                             |            |   |   |      |
|                                        |                     |                    |                    |                             |            |   |   | ~    |
|                                        |                     |                    |                    |                             |            |   |   |      |

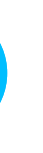

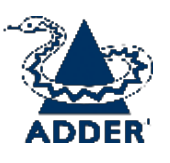

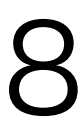

## AIM IPアドレスを設定する

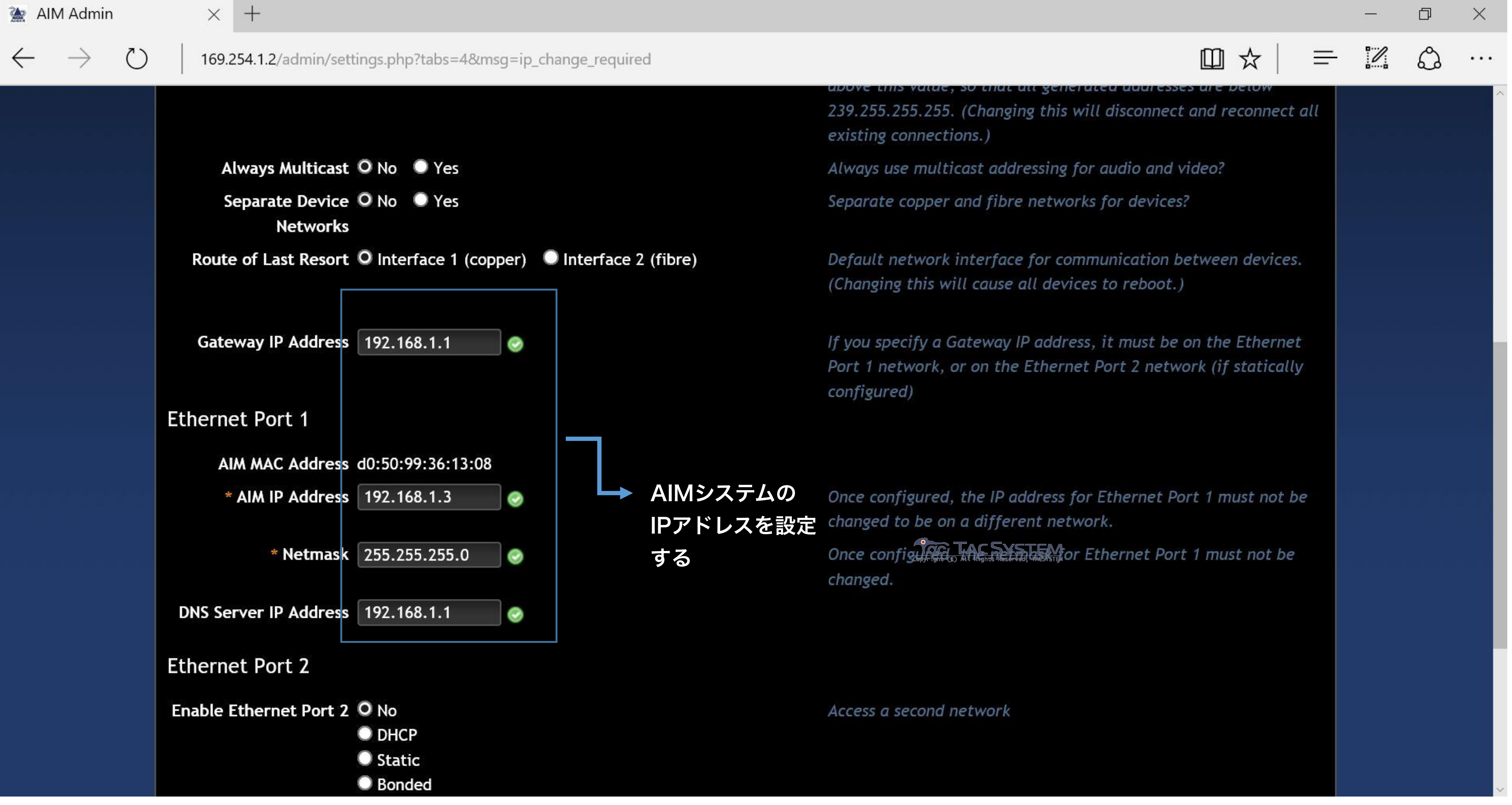

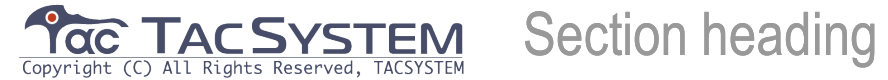

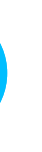

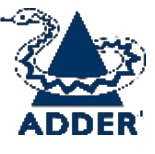

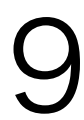

## AIM IPアドレスを設定する

| 🚵 AIM Admin                            | $\times$ +                                                   |
|----------------------------------------|--------------------------------------------------------------|
| $\leftarrow \rightarrow $ $\heartsuit$ | 169.254.1.2/admin/settings.php?tabs=4&msg=ip_change_required |
|                                        | Ethernet Port 1                                              |
|                                        | AIM MAC Address d0:50:99:36:13:08                            |
|                                        | * AIM IP Address 192.168.1.3                                 |
|                                        | * Netmask 255.255.2                                          |
|                                        | DNS Server IP Address 192.168.1.1                            |
|                                        | Ethernet Port 2                                              |
|                                        | Enable Ethernet Port 2 O No                                  |
|                                        | O DHCP                                                       |
|                                        | <ul> <li>Static</li> <li>Bonded</li> </ul>                   |
|                                        | Syslog                                                       |
|                                        | Syslog Enabled 🔍 No 🔍 Yes                                    |
|                                        | SNMP                                                         |
|                                        | SNMP Enabled 🔍 No 🔍 Yes                                      |
|                                        | Save Cancel Settings saved. The                              |
|                                        |                                                              |
|                                        | 「休仔しく週用                                                      |

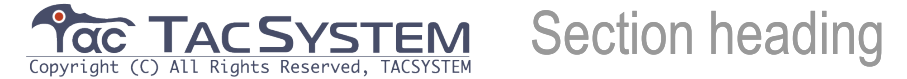

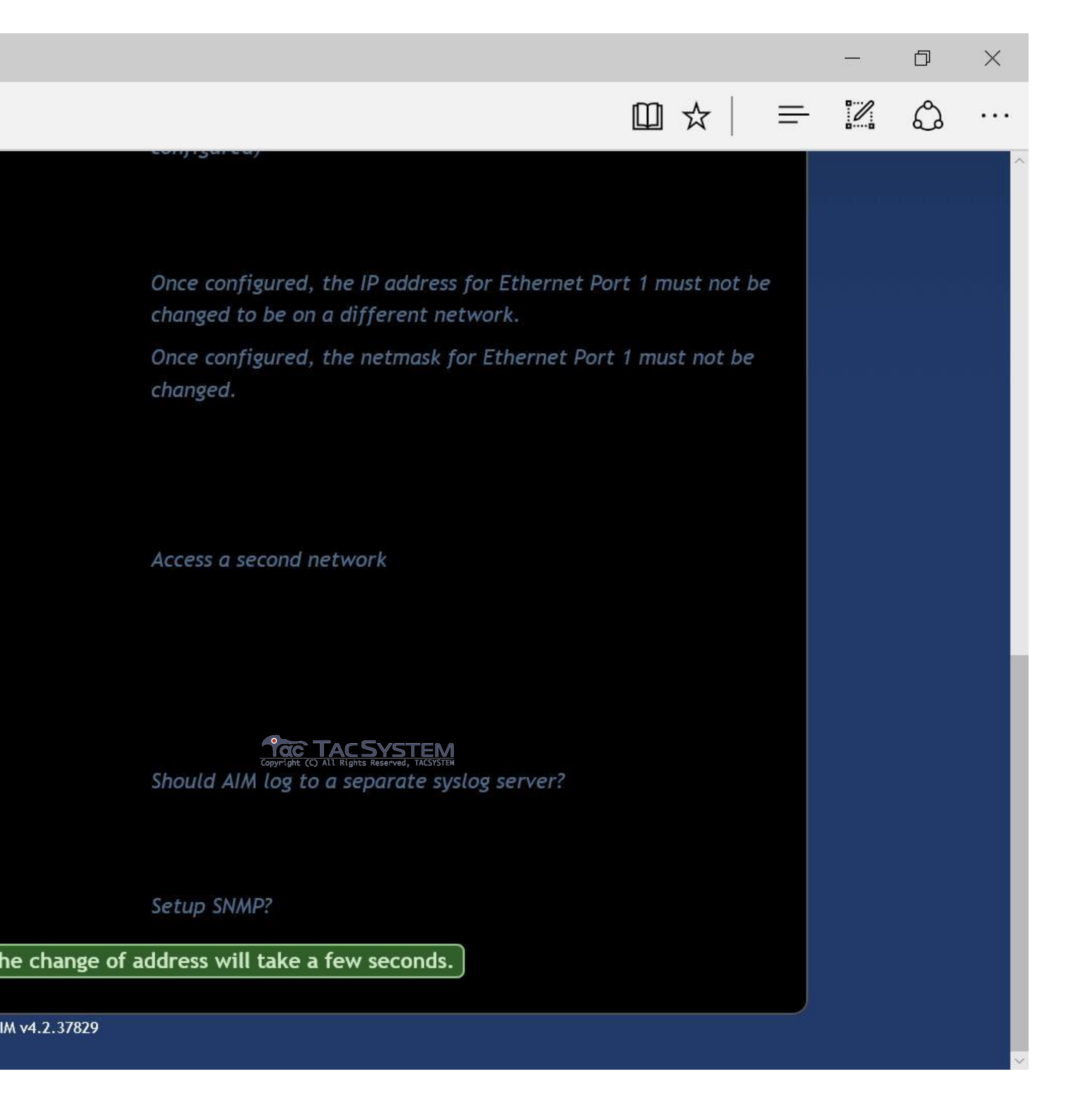

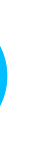

〈#〉

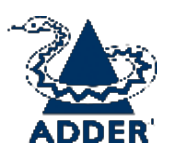

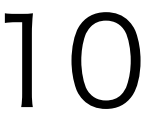

### 新しいIPアドレスでAIMサーバーにアクセスする

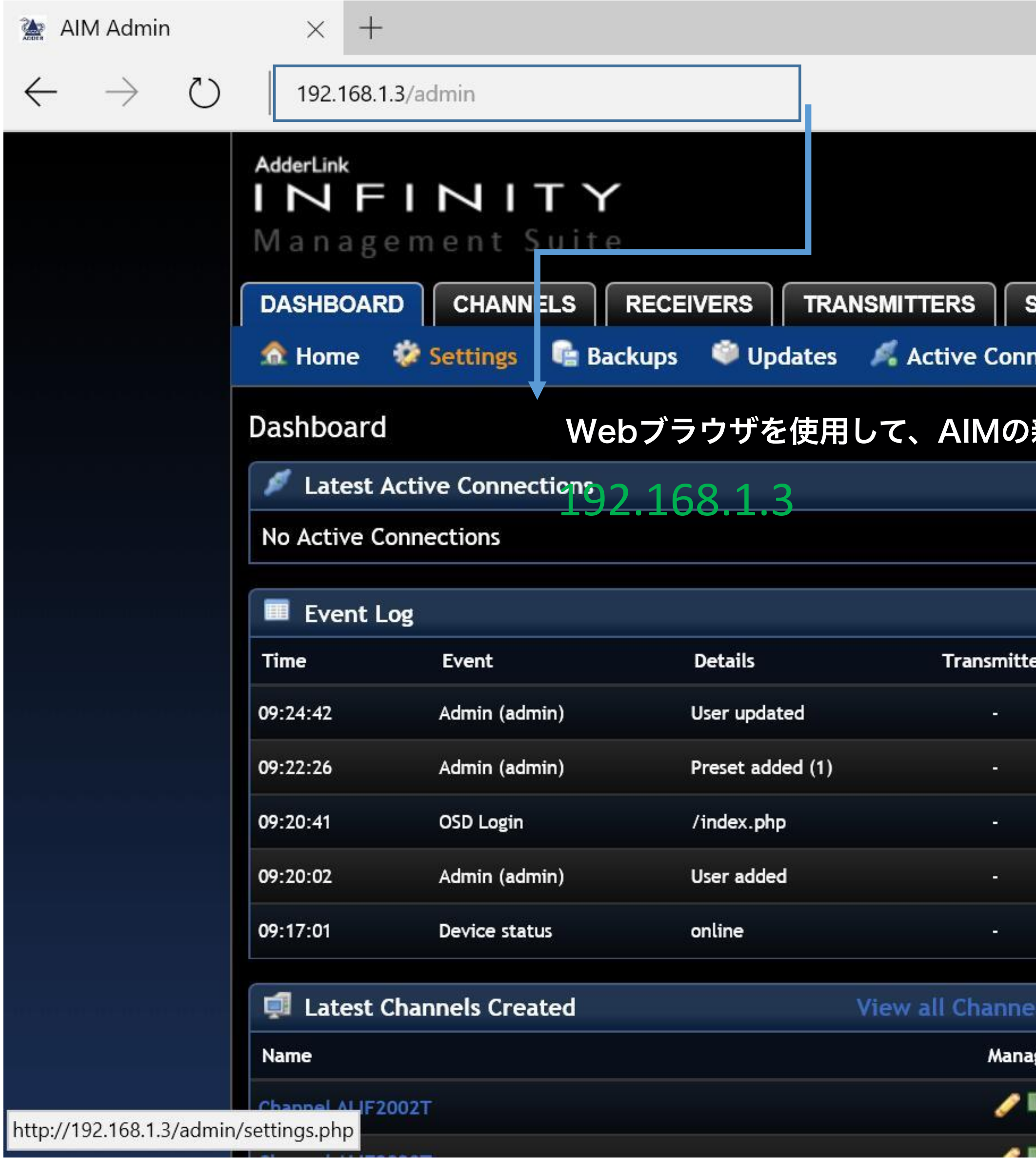

Section heading Convergent (C) All Pickts Received TACSYSTEM

|       |                      |                               |                |                                |                 | <br>Ľľ | X |
|-------|----------------------|-------------------------------|----------------|--------------------------------|-----------------|--------|---|
|       |                      |                               |                |                                | ≡               | ٩      |   |
|       |                      |                               |                | 09:25, Fri 13 May<br>(admin) L | y 2016<br>ogout |        | / |
|       |                      |                               |                |                                | ∃ <b>R</b> °    |        |   |
| SERV  |                      |                               | TATISTICS      | Versio                         | on 4.2          |        |   |
| necti | ons 🛛 🖉 Connection L | .og 🧰 Eve                     | nt Log 🏾 🏓 Rem | ote Support                    |                 |        |   |
| 新し    | <b>いIPアドレスにア</b>     | クセスしま                         | ミす。 「          | Shutdown Resta                 | art             |        |   |
|       |                      |                               | View a         | Il Active Connecti             | ons             |        |   |
|       |                      |                               |                |                                |                 |        |   |
|       |                      |                               |                |                                |                 |        |   |
|       | - ·                  |                               |                | View all Eve                   | nts             |        |   |
| er    | Receiver             | User                          | Channel        | IP Address                     |                 |        |   |
|       | -                    | test                          | -              | 192.168.1.221                  |                 |        |   |
|       | -                    | •<br>•                        | -              | 192.168.1.221                  |                 |        |   |
|       | ALIF2000R            | ppyright (C) All Rights Reser | Ved, TACSYSTEM | 192.168.1.27                   |                 |        |   |
|       | (+ <sup>1</sup>      | test                          | -              | 192.168.1.221                  |                 |        |   |
|       | ALIF2000R            |                               |                | 127.0.0.1                      |                 |        |   |
| els   | 👗 Latest Channel C   | Changes                       | View           | / all Channel Chan             | ges             |        |   |
| age   | No channel changes f | ound                          |                |                                |                 |        |   |
|       |                      |                               |                |                                |                 |        |   |
| P-    | 🖳 Latest Receivers   | Added                         |                | View all Receiv                | ers             |        |   |
|       |                      |                               |                |                                |                 |        |   |

. .

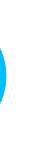

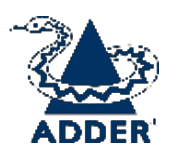

### TXユニットを追加 (AIMは衆

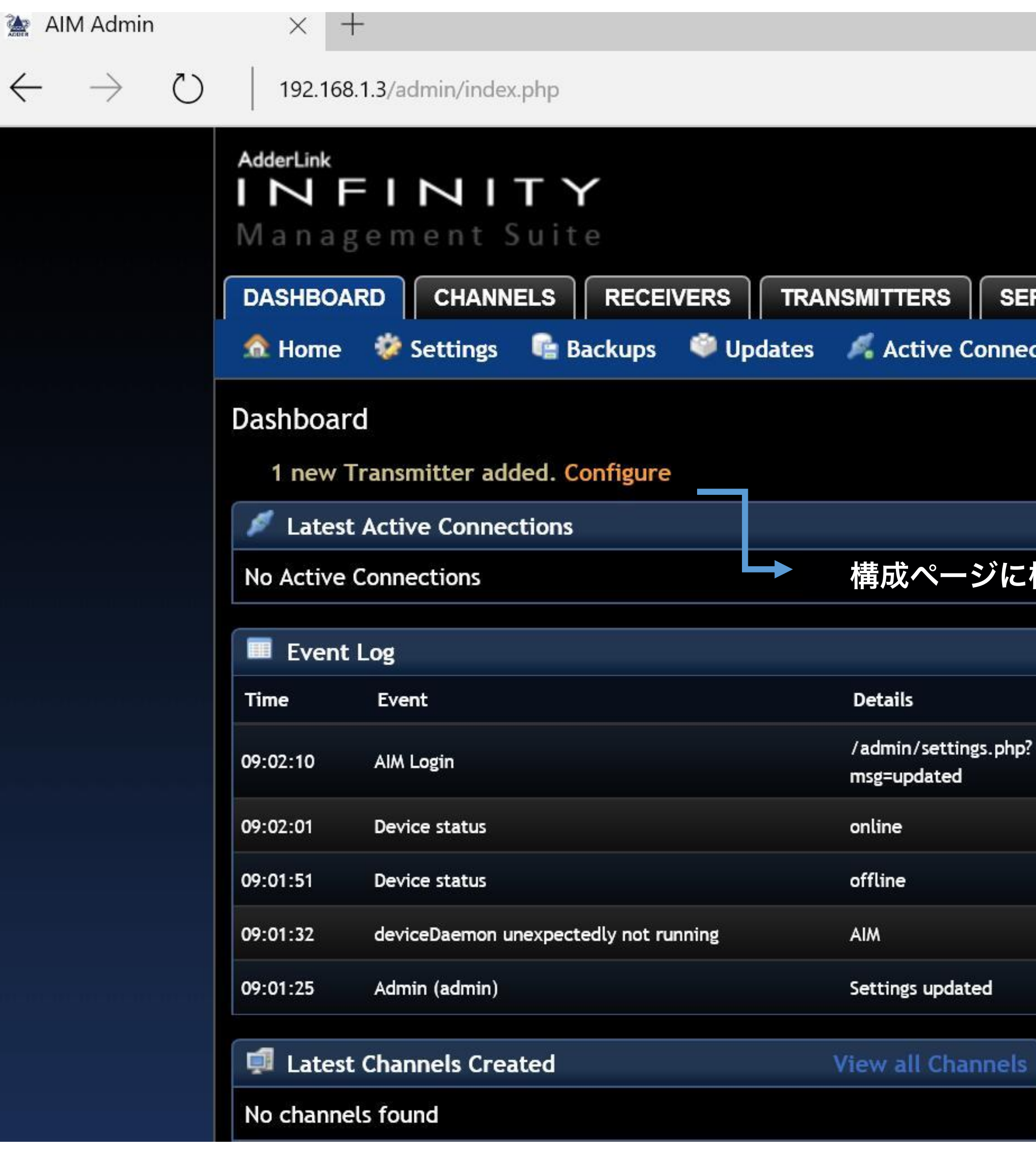

| 新しいユニット                                  | Copyright (C) All Rights Reserved, TACSYSTEM<br>を 自 し し た の の の の の の の の の の の の の の の の の | Section<br>検 | headin | ig ( |
|------------------------------------------|---------------------------------------------------------------------------------------------|--------------|--------|------|
|                                          |                                                                                             |              | đ      | Х    |
|                                          |                                                                                             |              | Ĵ      | •••  |
|                                          | 09:02, Fri 13 May 2016<br>(admin) Logout                                                    |              |        | /    |
|                                          | <b>ADDER</b>                                                                                |              |        |      |
| RVERS USERS PRESETS STATISTICS           | Version 4.2                                                                                 |              |        |      |
| tions 🖉 Connection Log 💷 Event Log 🏓 Rem | ote Support                                                                                 |              |        |      |
|                                          | Shutdown Restart                                                                            |              |        |      |

**View all Active Connections** 

構成ページに構成をクリックします。

| Manager - II  | E                    |
|---------------|----------------------|
| view all      | Fvents               |
| T INC TT MELL | E Bas V Ser E B Grad |

|    | Transmitter        | Receiver                       | User           | Channel         | IP Address    |
|----|--------------------|--------------------------------|----------------|-----------------|---------------|
| o? | _                  | -                              | admin          | -               | 192.168.1.221 |
|    |                    | Copyright (C) All Rights Reser | STEM           |                 |               |
|    | 00:0f:58:02:       | -                              | -              | -               | 127.0.0.1     |
|    | 00:0f:58:02:       | -                              | -              | . <del></del> . | 127.0.0.1     |
|    | -                  | -                              | ÷              | -               | 127.0.0.1     |
|    |                    | -                              | -              | -               | 169.254.1.221 |
|    | atest Channel      | View all Cl                    | nannel Changes |                 |               |
|    | No channel changes | found                          |                |                 |               |

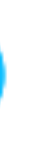

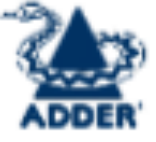

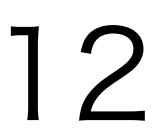

#### TXユニットを追加

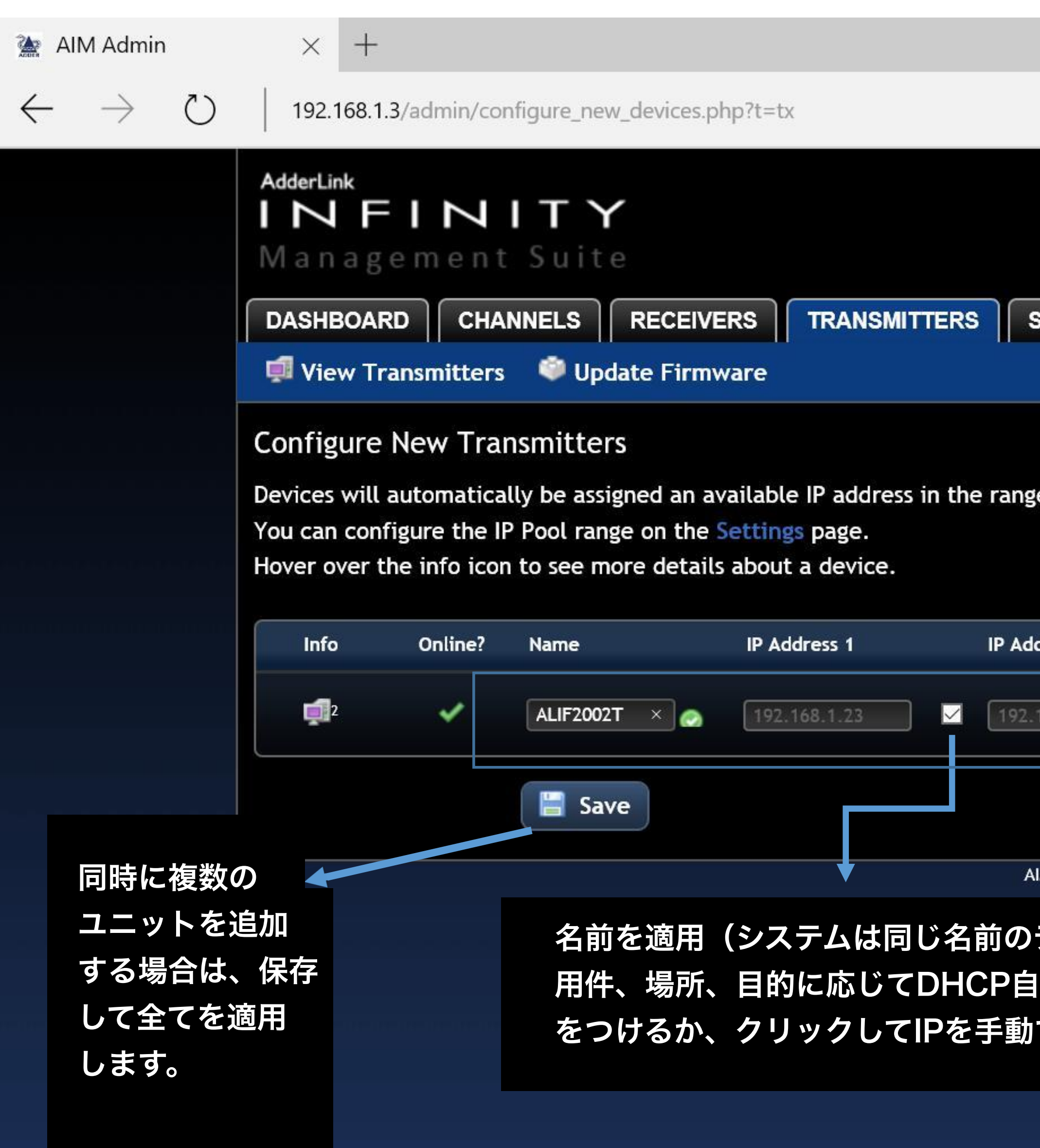

Copyright (C) All Rights Reserved, TACSYSTEM Section heading

|                                   |                          |                                 |          |                              | a.           | - | đ   | $\times$ |
|-----------------------------------|--------------------------|---------------------------------|----------|------------------------------|--------------|---|-----|----------|
|                                   |                          |                                 |          | ☆                            | = 1          | l | ٩   | • • •    |
|                                   |                          |                                 | 09:09    | , Fri 13 May :<br>(admin) Lo | 2016<br>gout |   |     |          |
|                                   |                          |                                 | <b>A</b> | DDE                          | R'           |   |     |          |
| SERVERS                           | PRESETS                  | STATISTICS                      |          | Version                      | 4.2          |   |     |          |
|                                   |                          |                                 |          |                              |              |   |     |          |
| e 192.168.1.21 - 192.′            | 168.1.90.                |                                 |          |                              |              |   |     |          |
| dress 2 Desc                      | ription                  | Location                        | Кеер 🕕   | Manage                       | ;            |   |     |          |
| 168.1.24 🗹 :0f:                   | 58:5c:33:fb 🔊            |                                 |          |                              | e l          |   |     |          |
|                                   | Copyright (C) All Right: | SYSTEM<br>5 Reserved, TACSYSTEM |          |                              |              |   | ゥリッ | クして      |
| IM v4.2.37829                     |                          |                                 |          |                              |              | 化 | 呆存し | ます       |
| デフォルトチャン<br> 動割り当てIPを運<br>で設定します。 | ネルを作成<br>適用する場合          | します)<br>はチェックマ                  | ーク       |                              |              |   |     |          |
|                                   |                          |                                 |          |                              |              |   |     |          |

**<**#>

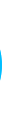

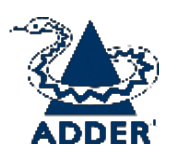

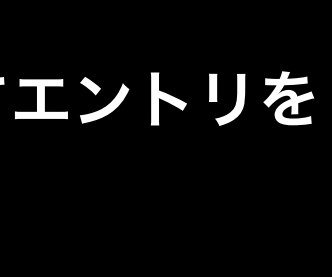

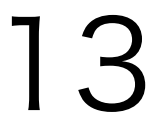

### RXユニットを追加 (AIMは新しいユニットを自動検出)

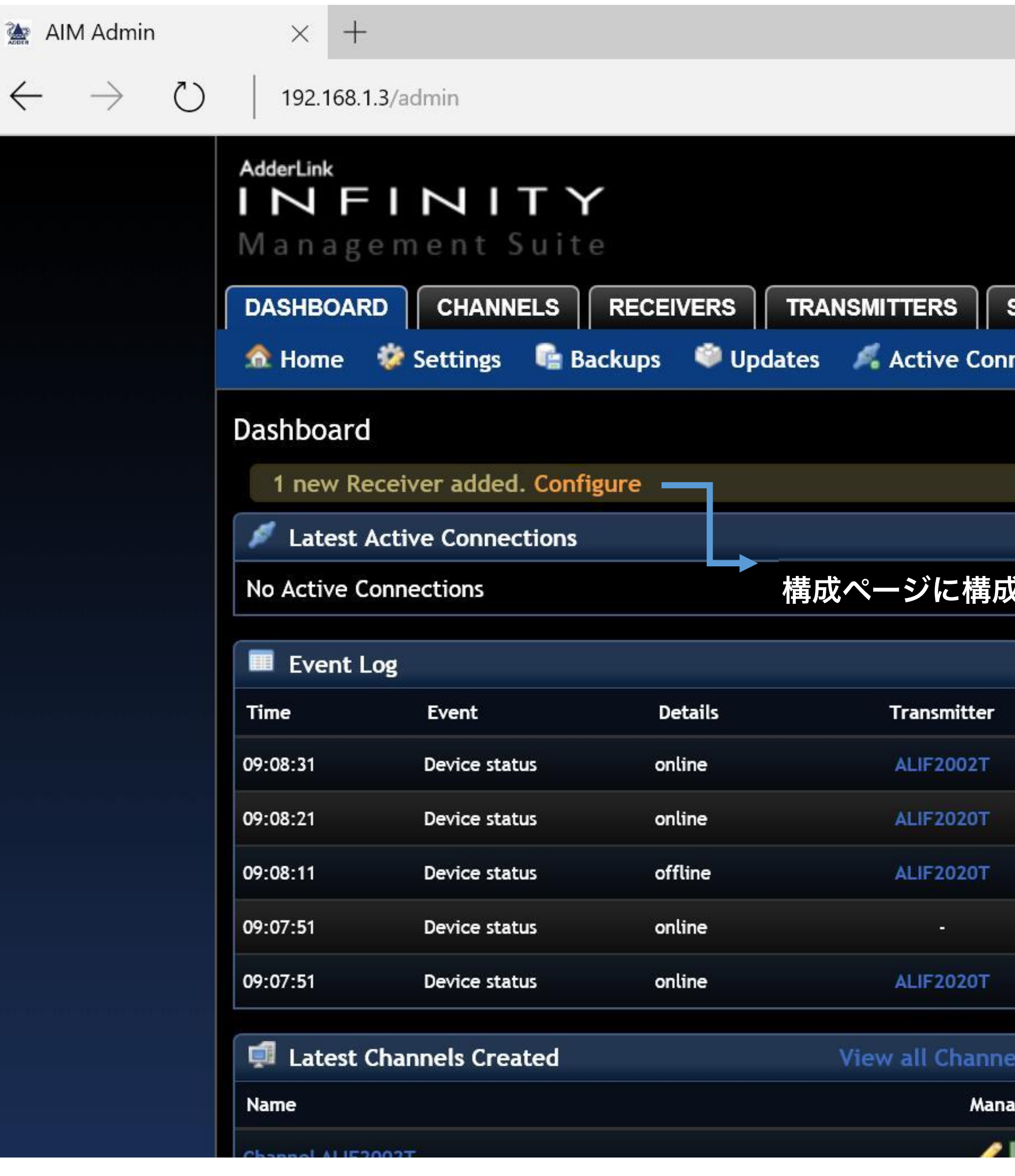

Conversion Conversion All Rights Reserved TACSYSTEM Section heading (#)  $\times$ Ð

|          |                  |                                              |            | $\square \Leftrightarrow   \equiv$       | \$ | •••• |
|----------|------------------|----------------------------------------------|------------|------------------------------------------|----|------|
|          |                  |                                              |            | 09:09, Fri 13 May 2016<br>(admin) Logout |    |      |
|          |                  |                                              |            |                                          |    |      |
| SERVERS  | USERS            | PRESETS                                      | cs         | Version 4.2                              |    |      |
| nections | 💋 Connectio      | n Log 🛛 💷 Event Log                          | i 🥕 Remote | Support                                  |    |      |
|          |                  |                                              | Shu        | tdown Restart                            |    |      |
|          |                  |                                              |            |                                          |    |      |
|          |                  |                                              | View all A | Active Connections                       |    |      |
| をクリ      | ックします。           |                                              |            |                                          |    |      |
|          |                  |                                              |            | View all Events                          |    |      |
|          | Receiver         | User                                         | Channel    | IP Address                               |    |      |
|          |                  |                                              | 1.52       | 127.0.0.1                                |    |      |
|          | -                | Copyright (C) All Rights Reserved, TACSYSTEM |            | 127.0.0.1                                |    |      |
|          |                  |                                              | 1.57       | 127.0.0.1                                |    |      |
|          | 00:0f:58:02:     |                                              |            | 127.0.0.1                                |    |      |
|          |                  |                                              |            | 127.0.0.1                                |    |      |
| ls       | Latest Channe    | el Changes                                   | View al    | I Channel Changes                        |    |      |
| ge No    | o channel change | es found                                     |            |                                          |    |      |
|          |                  |                                              |            |                                          |    |      |

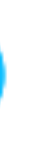

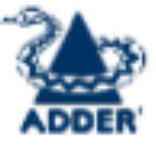

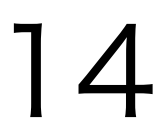

#### RXユニットを追加

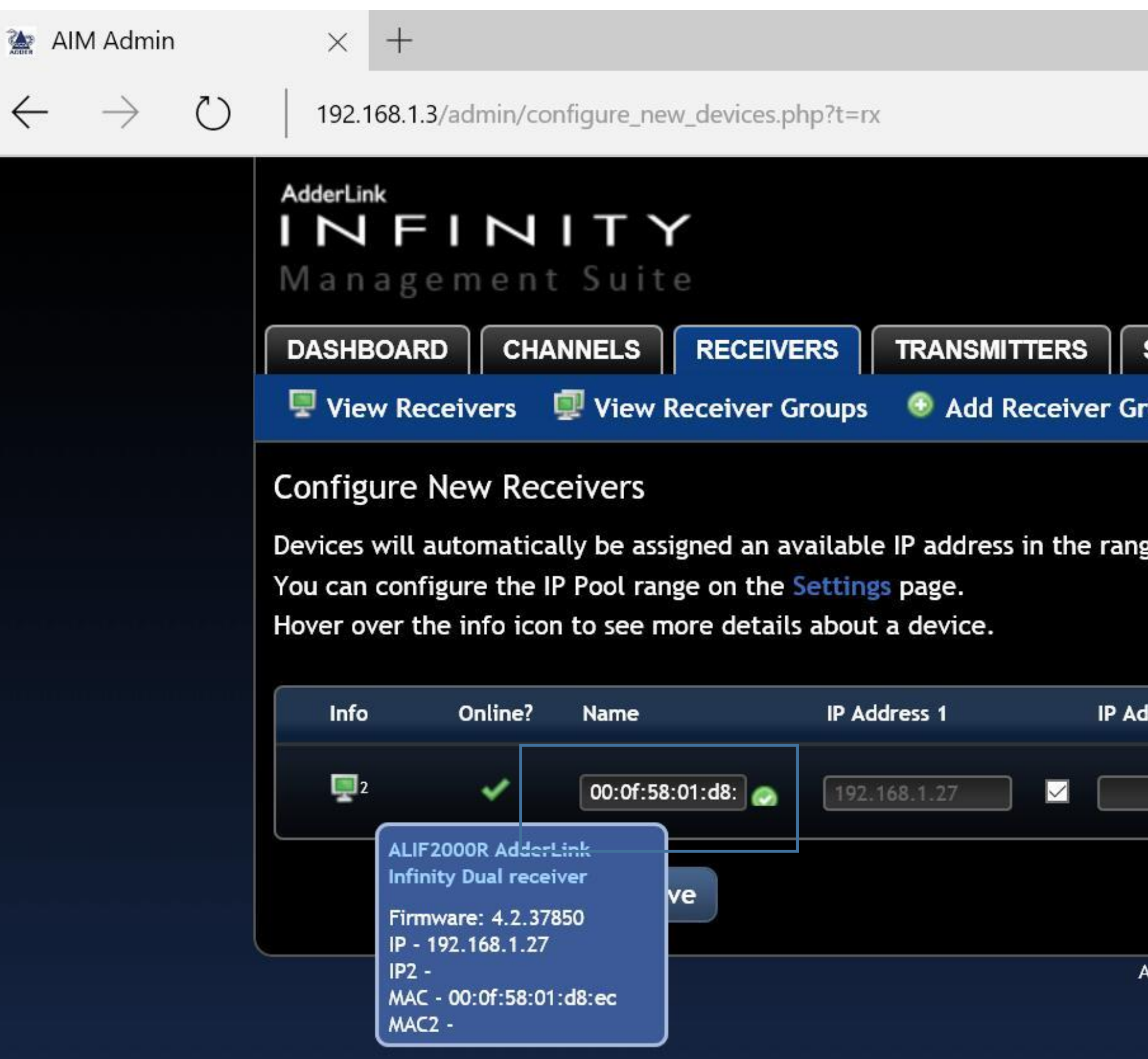

**TAC SYSTEM** Section heading

|                   |                         |            |                |                        |               | <br>đ | ×   |  |
|-------------------|-------------------------|------------|----------------|------------------------|---------------|-------|-----|--|
|                   |                         |            |                | ☆                      | ≡             | ٩     | ••• |  |
|                   |                         |            | 09:15, F<br>(a | ri 13 May<br>admin) Lo | 2016<br>ogout |       |     |  |
|                   |                         |            |                | DDE                    | R'            |       |     |  |
| SERVERS           | ERS                     | STATISTICS |                | Versio                 | n 4.2         |       |     |  |
| roup 📫 Updat      | e Firmware              |            |                |                        |               |       |     |  |
| ge 192.168.1.21 - | 192.168.1.90.           |            |                |                        |               |       |     |  |
| ddress 2          | Description             | Location   | Кеер 🕕         | Manag                  | e             |       |     |  |
|                   |                         |            |                |                        | ×             |       |     |  |
|                   | Copyright (C) All Right | SYSTEM     |                |                        |               |       |     |  |
| AIM v4.2.37829    |                         |            |                |                        |               |       |     |  |

![](_page_15_Picture_5.jpeg)

![](_page_15_Picture_6.jpeg)

![](_page_15_Picture_7.jpeg)

#### RXユニットを追加

![](_page_16_Picture_1.jpeg)

Copyright (C) All Rights Reserved, TACSYSTEM Section heading

|                              |                       |            |        |                           |               |    | D                  | ×   |   |
|------------------------------|-----------------------|------------|--------|---------------------------|---------------|----|--------------------|-----|---|
|                              |                       |            |        | ☆                         | ⊒             |    | ٩                  |     |   |
|                              |                       |            | 09:17  | , Fri 13 May<br>(admin) L | 2016<br>ogout |    |                    |     |   |
|                              |                       |            | 2 A    | DDE                       | R'            |    |                    |     |   |
|                              | SERS                  | STATISTICS |        | Versio                    | n 4.2         |    |                    |     |   |
| oup 🛛 🏟 Upda                 | ite Firmware          |            |        |                           |               |    |                    |     |   |
|                              |                       |            |        |                           |               |    |                    |     |   |
| e 192.168.1.21               | - 192.168.1.90.       |            |        |                           |               |    |                    |     |   |
|                              |                       |            |        |                           |               |    |                    |     |   |
| dress 2                      | Description           | Location   | Keep 🕕 | Manag                     | e             |    |                    |     |   |
| 168.1.28                     | of:58:01:d8:ec 👩      |            |        | 📑 😔                       | X             |    |                    |     |   |
|                              |                       |            |        |                           |               |    |                    |     |   |
|                              | Copyright (C) All Rig | TSYSTEM    |        |                           |               | ク  | IJッノ               | うして | T |
| IM v4.2.37829                |                       |            |        |                           |               |    |                    | 2-7 |   |
| のデフォルト                       | 、チャンネルを作              | 成します)      |        |                           |               | 17 | 1 <del>1</del> U a | 59  |   |
| 自動割り当 <sup>-</sup><br>動で設定しま | てIPを適用する場<br>Eす       | 合はチェック     | マーク    |                           |               |    |                    |     |   |
|                              | N 9 0                 |            |        |                           |               |    |                    |     |   |
|                              |                       |            |        |                           |               |    |                    |     |   |

**(#**)

![](_page_16_Picture_5.jpeg)

![](_page_16_Picture_6.jpeg)

![](_page_16_Picture_7.jpeg)

![](_page_16_Picture_8.jpeg)

![](_page_17_Picture_0.jpeg)

**TACSYSTEM** Section heading

|        |                    |                                              |          |                                      |            |   | ĽĽ | ^      |
|--------|--------------------|----------------------------------------------|----------|--------------------------------------|------------|---|----|--------|
|        |                    |                                              |          | □ ☆                                  | =          | 2 | ٩  |        |
|        |                    | USEE                                         | RS タブを   | 09:17, Fri 13 May 20<br>(admin) Logo | 16<br>ut   |   |    | ^      |
|        |                    | 選択                                           |          | <b>ADDE</b>                          | <b>₹</b> * |   |    |        |
| SERVER | RS USERS P         | RESETS                                       | ICS      | Version 4                            | .2         |   |    |        |
| Group  | 🗟 Active Directo   | ory                                          |          |                                      |            |   |    |        |
|        |                    |                                              | Sh       | utdown Restart                       |            |   |    |        |
|        |                    |                                              | View all | Active Connections                   | 5          |   |    |        |
|        |                    |                                              |          |                                      |            |   |    |        |
|        |                    |                                              |          | View all French                      |            |   |    |        |
| ar.    | Receiver           | lker                                         | Channel  |                                      |            |   |    |        |
|        | ALIF2000R          | -                                            | -        | 127.0.0.1                            |            |   |    |        |
|        | ALIF2000R          | -                                            | -        | 127.0.0.1                            |            |   |    |        |
| Г      | -                  | Copyright (C) All Rights Reserved, TACSYSTEM | 2        | 127.0.0.1                            |            |   |    |        |
| Г      | ÷                  | -                                            | -        | 127.0.0.1                            |            |   |    |        |
|        | ALIF2000R          | -                                            | -        | 127.0.0.1                            |            |   |    |        |
| ls     | 👗 Latest Channel   | Changes                                      | View a   | II Channel Changes                   |            |   |    |        |
| ge     | No channel changes | found                                        |          |                                      |            |   |    |        |
|        | I start Dessiver   |                                              |          | Viow all Deservore                   |            |   |    |        |
| 2      |                    | s Audeu                                      |          | view all receivers                   |            |   |    | $\sim$ |

![](_page_17_Picture_5.jpeg)

![](_page_17_Picture_6.jpeg)

![](_page_18_Picture_0.jpeg)

**Pac TAC SYSTEM** Section heading

|                    |          |            |                       |        |           |                 |                        |              | <br>þ | ×   |
|--------------------|----------|------------|-----------------------|--------|-----------|-----------------|------------------------|--------------|-------|-----|
|                    |          |            |                       |        |           | 07              | ☆                      | =            | ٩     | ••• |
|                    |          |            |                       |        |           | 09:18, Fi<br>(a | ri 13 May<br>admin) Lo | 2016<br>gout |       |     |
|                    |          |            |                       |        |           |                 | DDE                    | R'           |       |     |
| SERVE              | RSUS     | SERS P     | RESETS                | STATIS | STICS     |                 | Versio                 | n 4.2        |       |     |
| Group              | 🗟 Act    | ive Direct | ory                   |        | · · ·     |                 |                        |              |       |     |
|                    |          |            |                       |        |           |                 |                        | 14           |       |     |
|                    |          |            |                       |        |           |                 |                        |              |       |     |
|                    |          |            |                       |        | U Turn    | Batch Delete    | Mode C                 | )n           |       |     |
|                    |          |            |                       |        | D         | isplaying User  | rs 1-3 o               | f 3          |       |     |
| User               | Channels | Receivers  | Allow                 | Remote | Suspended | AIM             | Mana                   | ge           |       |     |
| Groups             |          |            | Private?              | OSD?   |           | Administrator   |                        |              |       |     |
| 0                  | 0        | 2          | Ψ.                    | ÷      | ×         | ×               | 1                      |              |       |     |
| 0                  | 0        | 2          | ¥                     | -      | ×         | ×               | 1                      |              |       |     |
| 0                  | 0        | 2 3        | opyright CO All Right | SYSTEM | ×         | ×               | /                      |              |       |     |
|                    |          |            |                       |        | D         | isplaying User  | rs 1-3 o               | f 3          |       |     |
| <b>AIM v4.2.</b> 3 | 7829     |            |                       |        |           |                 |                        |              |       |     |

![](_page_18_Picture_4.jpeg)

![](_page_18_Picture_5.jpeg)

![](_page_18_Picture_6.jpeg)

| ユーザー                       | -を追                | 加                   |                                  |                        |
|----------------------------|--------------------|---------------------|----------------------------------|------------------------|
| 🗽 AIM Admin                | $\times$ +         |                     |                                  |                        |
| $\leftarrow \rightarrow$ C | )   192.168.1.3/ad | min/configure_us    | ser.php                          |                        |
|                            | DASHBOARD          | CHANNELS            | RECEIVERS                        | TRANSMITTERS           |
|                            | a View Users       | Add User            | 🧩 View User G                    | roups 🛛 💿 Add User     |
|                            | Users > Add Us     | ser                 |                                  |                        |
|                            | * Use              | rname test          |                                  |                        |
|                            | First              | Name                |                                  |                        |
|                            | Last               | Name                |                                  |                        |
|                            |                    | Email               |                                  |                        |
|                            | Require Pass       | sword? O Yes        | O No                             |                        |
|                            | * Pas              | sword               |                                  |                        |
|                            | * Confirm Pas      | sword               |                                  | ୕                      |
|                            | AIM Administ       | trator? O No        | Yes                              |                        |
|                            | Account Suspe      | ended? O No         | 🔍 Yes                            |                        |
|                            | Allow Private      | Mode? 🔘 No          |                                  |                        |
|                            |                    | O Inher<br>(current | rit from user group<br>tlv: Yes) | os/Global Setting      |
|                            |                    | Yes                 |                                  |                        |
|                            | Enable Remote      | e OSD? 🔘 No         |                                  |                        |
|                            |                    | O Inher             | rit from user group<br>tly: No)  | os/Global Setting      |
|                            |                    | Yes                 |                                  |                        |
|                            | The following pe   | ermissions give     | this user access                 | to 0 channels and 2 re |

![](_page_19_Picture_1.jpeg)

![](_page_19_Picture_3.jpeg)

![](_page_19_Picture_4.jpeg)

**<#**>

![](_page_19_Picture_5.jpeg)

![](_page_19_Picture_6.jpeg)

![](_page_20_Figure_0.jpeg)

![](_page_20_Picture_1.jpeg)

![](_page_20_Picture_3.jpeg)

![](_page_20_Picture_4.jpeg)

![](_page_20_Picture_5.jpeg)

![](_page_21_Picture_0.jpeg)

![](_page_21_Picture_1.jpeg)

![](_page_21_Picture_3.jpeg)

![](_page_21_Picture_4.jpeg)

![](_page_21_Picture_5.jpeg)

#### プリセットを追加 $\times$ + 🚵 AIM Admin $\bigcirc$ $\rightarrow$ $\leftarrow$ 192.168.1.3/admin/index.php AdderLink INFINITY Management Suite DASHBOARD CHANNELS RECEIVERS TRANSMITTERS SEI add User 🖉 🚨 🚨 🚨 👗 👗 👗 🕹 Add User 🖉 🕹 Add User Groups Dashboard Latest Active Connections No Active Connections Event Log Time Details Transmitter Event 09:17:01 online Device status offline Device status 09:16:31 09:15:21 online ALIF2020T Device status offline 09:15:11 ALIF2020T Device status 09:14:52 online Device status 🗊 Latest Channels Created View all Channel Manage Name Chappel ALIF2002T 1 http://192.168.1.3/admin/users.php

Goveright (C) All Rights Reserved, TACSYSTEM Section heading

|     |                                                                                         |                                                                                                    |                             |                                                                             |              | <br>đ | $\times$ |
|-----|-----------------------------------------------------------------------------------------|----------------------------------------------------------------------------------------------------|-----------------------------|-----------------------------------------------------------------------------|--------------|-------|----------|
|     |                                                                                         |                                                                                                    |                             | □ ☆                                                                         | =            | ٩     | •••      |
|     |                                                                                         | -<br>プリセット タブる<br>選択                                                                                                    | 2                           | 09:17, Fri 13 May (admin) Lo                                                | 2016<br>gout |       | 2        |
|     |                                                                                         |                                                                                                    |                             | <b>塗ADDE</b>                                                                | R*           |       |          |
| RVE | ERSUSERS                                                                                | PRESETS                                                                                                    | псѕ                         | Version                                                                     | 4.2          |       |          |
| oup | o 🛛 🗟 Active Dire                                                                       | ctory                                                                                                    |                             |                                                                             |              |       |          |
|     |                                                                                         |                                                                                                    | Shu                         | tdown Restar                                                                | t            |       |          |
|     |                                                                                         |                                                                                                    | View all A                  | Active Connectio                                                            | ns           |       |          |
|     |                                                                                         |                                                                                                    |                             |                                                                             |              |       |          |
|     |                                                                                         |                                                                                                    |                             | View all Even                                                               | ts           |       |          |
|     |                                                                                         |                                                                                                    |                             |                                                                             |              |       |          |
|     | Receiver                                                                                | User                                                                                                    | Channel                     | IP Address                                                                  |              |       |          |
|     | Receiver<br>ALIF2000R                                                                   | User<br>-                                                                                                    | Channel<br>-                | IP Address<br>127.0.0.1                                                     |              |       |          |
|     | Receiver<br>ALIF2000R<br>ALIF2000R                                                      | User<br>-                                                                                                    | Channel<br>-<br>-           | IP Address<br>127.0.0.1<br>127.0.0.1                                        |              |       |          |
|     | Receiver<br>ALIF2000R<br>ALIF2000R<br>-                                                 | User<br>-<br>-<br>-<br>Copyright (C) All Rights Reserved, TACSYSTEM                                                                                                    | Channel<br>-<br>-<br>-      | IP Address<br>127.0.0.1<br>127.0.0.1<br>127.0.0.1                           |              |       |          |
|     | Receiver<br>ALIF2000R<br>ALIF2000R<br>-                                                 | Image: Second Second | Channel<br>-<br>-<br>-      | IP Address<br>127.0.0.1<br>127.0.0.1<br>127.0.0.1<br>127.0.0.1              |              |       |          |
|     | Receiver ALIF2000R ALIF2000R ALIF2000R                                                  | User           -           -           -           -           -           Copyright (C) All Rights Reserved, TACSYSTEM                                                                                                    | Channel<br>-<br>-<br>-<br>- | IP Address<br>127.0.0.1<br>127.0.0.1<br>127.0.0.1<br>127.0.0.1<br>127.0.0.1 |              |       |          |
|     | Receiver ALIF2000R - ALIF2000R ALIF2000R ALIF2000R                                      | User<br>-<br>-<br>Copyright (C) All Rights Reserved, TACSYSTEM<br>-<br>-                                                                                                    | Channel View al             | IP Address<br>127.0.0.1<br>127.0.0.1<br>127.0.0.1<br>127.0.0.1<br>127.0.0.1 | es           |       |          |
|     | Receiver ALIF2000R ALIF2000R - ALIF2000R ALIF2000R ALIF2000R ALIF2000R No channel chang | User<br>-<br>-<br>Copyright (C) ALL Rights Reserved, TACSYSTEM<br>-<br>el Changes<br>es found                                                                                                    | Channel View al             | IP Address<br>127.0.0.1<br>127.0.0.1<br>127.0.0.1<br>127.0.0.1<br>127.0.0.1 | es           |       |          |

![](_page_22_Picture_4.jpeg)

![](_page_22_Picture_5.jpeg)

![](_page_22_Picture_6.jpeg)

#### プリセットを追加 $\times$ + 🚵 AIM Admin $\bigcirc$ $\rightarrow$ $\leftarrow$ 192.168.1.3/admin/configure\_connection\_preset.php AdderLink INFINITY Management Suite DASHBOARD CHANNELS RECEIVERS TRANSMITTERS 🗐 View Presets 🛛 💿 Add Preset Presets > Add Preset \* Preset Name a Description **Receiver - Channel Pairs** ✓ ● Channel ALIF2002T ✓ Pair 1 ALIF2000R Add another pair 他の(チャンネル) Allowed Connection O Inherit from global O Set for this channel TX/RXペアを Modes 追加 Video-Only Shared Exclusive $\mathbf{O}$ $\bigcirc$ A < **User Permissions**

This preset will be available to a user only if they have permission to access all channels and all receivers in the preset.

🗐 Cancel

🔚 Save

Private

Ô

**TAC SYSTEM** Section heading

![](_page_23_Figure_4.jpeg)

![](_page_23_Picture_7.jpeg)

![](_page_23_Picture_8.jpeg)

![](_page_23_Picture_9.jpeg)

![](_page_24_Picture_0.jpeg)

**TAC SYSTEM** Section heading

![](_page_24_Picture_3.jpeg)

![](_page_24_Picture_4.jpeg)

![](_page_24_Picture_5.jpeg)

| 05           | SD×                          |                           | ユー                              |                              | 臣を            | 変見          | 更す                                                                                                    |
|--------------|------------------------------|---------------------------|---------------------------------|------------------------------|---------------|-------------|----------------------------------------------------------------------------------------------------|
|              | 法 AIM Admir                  | ı                         | × +                             |                              |               |             |                                                                                                    |
|              | $\leftarrow \   \rightarrow$ | ひ   1                     | 92.168.1.3/a                    | admin                        |               |             |                                                                                                    |
|              |                              | Adder<br>III<br>Ma<br>DAS | rLink<br>JFI<br>nagen<br>HBOARD | NIT<br>nent Suit<br>CHANNELS | e<br>RECEIVER | STRAI       | NSMITTERS                                                                                                    |
|              |                              |                           | lome 🥨                          | Settings 🖷 B                 | lackups 🔍     | Updates     | Sa Active Con                                                                                                    |
| DAS<br>Setti | H BORD<br>ing タブ             | No A                      | Latest Active Conn              | ive Connections<br>nections  |               |             |                                                                                                    |
|              |                              | Time                      | 7                               | Event                        | Detai         | ils         | Transmitt                                                                                                    |
|              |                              | 09:24                     | :42                             | Admin (admin)                | User          | updated     | -                                                                                                    |
|              |                              | 09:22                     | :26                             | Admin (admin)                | Prese         | t added (1) | -                                                                                                    |
|              |                              | 09:20                     | :41                             | OSD Login                    | /inde         | x.php       | -                                                                                                    |
|              |                              | 09:20                     | :02                             | Admin (admin)                | User a        | added       | -                                                                                                    |
|              |                              | 09:17                     | :01                             | Device status                | online        |             | -                                                                                                    |
|              | ananananana                  | <b>1</b>                  | Latest Cha                      | nnels Created                |               |             | View all Channe                                                                                                    |
|              |                              | Name                      |                                 |                              |               |             | Mana                                                                                                    |
|              | http://192.168.1.3           | 3/admin/setting           | s.php                           | Т                            |               |             | Image: A state of the state of the state |
|              |                              |                           |                                 |                              |               |             | 1. The second second second second second second second second second second second second second second second                                                                                                    |

Copyright (C) All Rights Reserved, TACSYSTEM Section heading (#)

![](_page_25_Picture_3.jpeg)

|                                                      |                                                                                                    |                                                                                             |                                                               |                        | <br>Ch | ~   |
|------------------------------------------------------|----------------------------------------------------------------------------------------------------|---------------------------------------------------------------------------------------------|---------------------------------------------------------------|------------------------|--------|-----|
|                                                      |                                                                                                    |                                                                                             |                                                               | =                      | ٩      | ••• |
|                                                      |                                                                                                    |                                                                                             | 09:25, Fri 13<br>(adm                                         | May 2016<br>in) Logout |        | ^   |
|                                                      |                                                                                                    |                                                                                             | ADI                                                           | DER                    |        |     |
|                                                      | ERS PRESET                                                                                                    | STATISTICS                                                                                  | ) va                                                          | ersion 4.2             |        |     |
| nections 🛛 💋 Co                                      | onnection Log                                                                                                    | 🎟 Event Log 🏾 🥕                                                                             | Remote Support                                                |                        |        |     |
|                                                      |                                                                                                    |                                                                                             | Shutdown Re                                                   | estart                 |        |     |
|                                                      |                                                                                                    | v                                                                                           | iew all Active Conne                                          | ections                |        |     |
|                                                      |                                                                                                    |                                                                                             |                                                               |                        |        |     |
|                                                      |                                                                                                    |                                                                                             |                                                               |                        |        |     |
|                                                      |                                                                                                    |                                                                                             | View all                                                      | Events                 |        |     |
| er Recei                                             | iver U                                                                                                    | ser Channe                                                                                  | el IP Addres                                                  | s                      |        |     |
| ( <u> </u> )                                         | te                                                                                                    |                                                                                             | 192.168.1.2                                                   | 221                    |        |     |
|                                                      |                                                                                                    | e)                                                                                          | 192.168.1.2                                                   | 221                    |        |     |
|                                                      |                                                                                                    |                                                                                             |                                                               |                        |        |     |
| ALIF20                                               | Copyright (C)                                                                                                    | AL DYSIEIVI<br>11 Rights Reserved, TACSYSTEM                                                | 192.168.1.                                                    | 27                     |        |     |
| ALIF20                                               | 000R                                                                                                    | AL SYSIEIVI<br>Ill Rights Reserved, TACSYSTEM -                                             | 192.168.1.<br>192.168.1.2                                     | 27<br>221              |        |     |
| ALIF20                                               | Copyright (C) to<br>Copyright (C) to<br>te                                                                                                    | AL SYSIEIVI<br>Il Rights Reserved, TACSYSTEM -                                              | 192.168.1.<br>192.168.1.2<br>127.0.0.1                        | 27<br>221              |        |     |
| ALIF20<br>-<br>ALIF20                                | Copyright (C)                                                                                                    | AL SYSIEIVI<br>Il Rights Reserved, TACSYSTEM -<br>-<br>-<br>-<br>-<br>-<br>-<br>-<br>-<br>- | 192.168.1.<br>192.168.1.2<br>127.0.0.1<br>View all Channel Ch | 27<br>221<br>nanges    |        |     |
| ALIF20<br>-<br>ALIF20<br>Is & Latest<br>ge No channe | Copyright (C)<br>Copyright (C)<br>Co | ALSYSIEN<br>II Rights Reserved, TACSYSTEM -<br>-<br>-<br>-<br>-<br>-<br>-<br>-<br>-         | 192.168.1.<br>192.168.1.2<br>127.0.0.1<br>View all Channel Ch | 27<br>221<br>nanges    |        |     |
| ALIF20<br>-<br>ALIF20<br>Is Latest<br>Re No channe   | Copyright (Copyright (                                                                                                    | ALSYSIEN<br>IL Rights Reserved, TACSYSIEM<br>-<br>-<br>-<br>-<br>-<br>-<br>-<br>-<br>-      | 192.168.1.<br>192.168.1.2<br>127.0.0.1<br>View all Channel Cl | 27<br>221<br>hanges    |        |     |

![](_page_25_Picture_6.jpeg)

![](_page_25_Picture_7.jpeg)

![](_page_25_Picture_8.jpeg)

![](_page_26_Picture_0.jpeg)

**TACSYSTEM** Section heading

![](_page_26_Picture_3.jpeg)

![](_page_26_Picture_5.jpeg)

![](_page_26_Picture_6.jpeg)

![](_page_26_Picture_7.jpeg)

![](_page_27_Picture_0.jpeg)

![](_page_27_Picture_1.jpeg)

![](_page_27_Picture_4.jpeg)

![](_page_27_Picture_5.jpeg)

![](_page_27_Picture_6.jpeg)

## リモートOSDを有効にする

![](_page_28_Picture_1.jpeg)

Copyright (C) All Rights Reserved, TACSYSTEM Section heading

**<**#

![](_page_28_Picture_4.jpeg)

![](_page_28_Picture_5.jpeg)

![](_page_28_Picture_6.jpeg)

## リモートOSDを有効にする

| 🚵 AIM Admin                    | $\times$ +               |                                                              |
|--------------------------------|--------------------------|--------------------------------------------------------------|
| $\leftarrow \rightarrow \circ$ | 192.168.1.3/admin/cor    | nfigure_user.php?u=101                                       |
|                                | Last Name                |                                                              |
|                                | Email                    |                                                              |
|                                | Require Password?        | O Keep Existing Password                                     |
|                                |                          | Change Password No Password                                  |
|                                | AIM Administrator?       | O No 🔍 Yes                                                   |
|                                | Account Suspended?       | O No 🔍 Yes                                                   |
|                                | Allow Private Mode?      | ◯ No                                                         |
|                                |                          | O Inherit from user groups/Global Setting                    |
|                                |                          | • Yes                                                        |
|                                | Enable Remote OSD?       | ○ No                                                         |
|                                |                          | O Inherit from user groups/Global Setting<br>(currently: No) |
|                                |                          | ○ Yes                                                        |
|                                | The following permission | ons give this user access to 2 channels and 2 re             |
|                                | Group Membership         |                                                              |
|                                | User Groups              | Not a member of Member                                       |
|                                |                          |                                                              |
|                                |                          |                                                              |
|                                |                          |                                                              |
|                                |                          |                                                              |

![](_page_29_Picture_2.jpeg)

![](_page_29_Picture_4.jpeg)

![](_page_29_Picture_6.jpeg)

![](_page_29_Picture_7.jpeg)

![](_page_29_Picture_8.jpeg)

## リモートOSDを有効にする

![](_page_30_Picture_1.jpeg)

![](_page_30_Picture_2.jpeg)

![](_page_30_Picture_4.jpeg)

![](_page_30_Picture_5.jpeg)

![](_page_30_Picture_6.jpeg)

#### リモートOSDを有効にする $\times$ + 🚵 AIM Admin $\bigcirc$ $\rightarrow$ 192.168.1.3/admin/configure\_user.php?u=101 $\leftarrow$ 0 44 Permissions Which channels/channel groups, and which receivers/receiver groups, should this user have permission to access? Channels Permission not set Permitted 44 Channel Groups Permission not set Permitted 44

Show receiver permissions 🕤 SAVEして保存 블 Save

![](_page_31_Picture_3.jpeg)

![](_page_31_Picture_5.jpeg)

Channel ALIF2020T Channel ALIF2002T

![](_page_31_Picture_12.jpeg)

![](_page_31_Picture_13.jpeg)

![](_page_31_Picture_14.jpeg)

その他の設定

| 🚵 AIM Admin                            | $\times$ +                    |                |                 |                     |
|----------------------------------------|-------------------------------|----------------|-----------------|---------------------|
| $\leftarrow \rightarrow $ $\heartsuit$ | 192.168.1.3/admin/set         | tings.php      |                 |                     |
|                                        | ivi a n a g e m e n τ         | Suite          |                 |                     |
|                                        | DASHBOARD                     | NELS           |                 | ANSMITTERS          |
|                                        | 🏡 Home 🛛 🈻 Settings           | 🕞 Backup       | s 🔍 Updates     | 🛛 🔏 Active Conr     |
|                                        | Settings                      |                |                 |                     |
|                                        | 😻 General 🗖 Tra               | ansmitters     | Receivers       | Servers             |
|                                        | All settings (except for h    | otkeys) can be | overridden at R | Receiver Group or F |
|                                        | OSD Hotkeys                   | Left Ctrl      | Left Alt        | C ~                 |
|                                        | Disconnect Hotkeys            | Left Ctrl      | Left Alt        | X                   |
|                                        | Shortcut Hotkeys              | Left Ctrl      | Left Alt        | 0-9                 |
|                                        | Last-Channel Hotkey           | Left Ctrl      | Left Alt        | <b>A</b>            |
|                                        | Video-Only Mode               | Left Ctrl      | Left Alt        | $\mathbf{v}$ $\sim$ |
|                                        | Hotkeys                       | (              |                 |                     |
|                                        | Shared Mode Hotkeys           | Left Ctrl      | Left Alt        | S                   |
|                                        | Exclusive Mode<br>Hotkeys     | Left Ctrl      | Left Alt        |                     |
|                                        | Private Mode Hotkeys          | Left Ctrl      | Left Alt        | P                   |
|                                        | Login Required                | O No 🔍 Yes     |                 |                     |
|                                        | Enable Receiver OSD<br>Alerts | No O Yes       |                 |                     |
|                                        | Video Compatibility<br>Check  | Off            |                 |                     |

**TAC SYSTEM** Section heading

![](_page_32_Picture_4.jpeg)

![](_page_32_Picture_6.jpeg)

![](_page_32_Picture_7.jpeg)

![](_page_32_Picture_8.jpeg)

その他の設定

| MIM Admin                              | $\times$ +                        |                                                          |          |        |
|----------------------------------------|-----------------------------------|----------------------------------------------------------|----------|--------|
| $\leftarrow \rightarrow $ $\heartsuit$ | 192.168.1.3/admin/settings.php    |                                                          |          |        |
|                                        | Last-Channel Hotkey               | Left Ctrl                                                | Left Alt | Α      |
|                                        | Video-Only Mode<br>Hotkeys        | Left Ctrl                                                | Left Alt | V      |
|                                        | Shared Mode Hotkeys               | Left Ctrl                                                | Left Alt | S 💎    |
|                                        | Exclusive Mode<br>Hotkeys         | Left Ctrl                                                | Left Alt | E      |
|                                        | Private Mode Hotkeys              | Left Ctrl                                                | Left Alt | P      |
|                                        | Login Required                    | O No 🔍 Yes                                               |          |        |
|                                        | Enable Receiver OSD<br>Alerts     | O No 🔍 Yes                                               |          |        |
|                                        | Video Compatibility<br>Check      | Off                                                      |          |        |
|                                        | Force 60Hz                        |                                                          |          |        |
|                                        | Video Switching                   | O Fast Switching 🔍 Match Frame Rate                      |          |        |
|                                        | Receiver Keyboard<br>Country Code | gb - UK                                                  |          | $\sim$ |
|                                        | Audio Input Type                  | <ul> <li>Line</li> <li>Mic</li> <li>Mic Boost</li> </ul> |          |        |
|                                        | USB Settings                      | Configure                                                |          |        |
|                                        |                                   | Save                                                     | Cancel   |        |

![](_page_33_Picture_3.jpeg)

![](_page_33_Picture_5.jpeg)

![](_page_33_Picture_6.jpeg)

![](_page_33_Picture_7.jpeg)

![](_page_33_Picture_8.jpeg)

![](_page_34_Picture_0.jpeg)

![](_page_34_Picture_4.jpeg)

![](_page_34_Picture_5.jpeg)